SIEMENS Gamesa

Navigation Note

## IT System Date Owner

Group Account 30/06/2021 SGRE HR ORG&DEV WU

| How to book a training for a |  |  |  |
|------------------------------|--|--|--|
| user                         |  |  |  |

| Phase                   | Explanation                                                                                                    | Navigation                                                                                                    |
|-------------------------|----------------------------------------------------------------------------------------------------|----------------------------------------------------------------------------------------------------|
| Find the user           | <ol> <li>From the main SG Training Web page go to My<br/>Group Account</li> </ol>                                                                                                    | > My Group Account                                                                                                    |
|                         | <ol> <li>Perform an employee search by entering<br/>search criteria as e.g. name, GID or<br/>department. NB! Please remember to put in %<br/>before the org. code and costcenter to<br/>ensure seeing every employee, e.g. %ON EXT</li> </ol> | Last Name: First name: Glo: Department: Tam: Search course: Gualification: Gualification: Cualification: Gualification: Gualification: Exercite value Beaccite value Beaccite value Beaccite Beaccite Bea |
|                         | 3. Click the <b>Search</b> button                                                                                                    | search                                                                                                    |
| Login as the user       | <ol> <li>Find the user you need to book training for and<br/>click the Login as button.</li> </ol>                                                                                                    | <b></b> ¢                                                                                                    |
| Search for the training | 1. Click on Training Search                                                                                                    | Training Search                                                                                                    |
|                         | 2. Enter search criteria for the training; this could e.g. be a course title or course number                                                                                                    | Search course title search Search course number search Search keywords search                                                                                                    |
|                         | 3. Click Start Search                                                                                                    | start search                                                                                                    |
| Book the training       | <ol> <li>Select the training you want to book and<br/>click the shopping cart icon to book the<br/>training</li> </ol>                                                                                                    | ŧđ                                                                                                    |
|                         | <ol> <li>In the right side of your screen the<br/>booking will appear. Click Book the<br/>selected courses to continue</li> </ol>                                                                                                    | Book the selected courses ☐                                                                                                    |
|                         | 3. Click the <b>Next</b> button                                                                                                    | next                                                                                                    |
|                         | <ol> <li>Click the <b>Complete</b> button<br/>A booking confirmation will be sent to the<br/>participant via email</li> </ol>                                                                                                    | Complete                                                                                                    |